# 

#### MaPS Advisor (Find a Healthcare Professional)

You can access the Bankmed MaPS (Medical and Provider Search) on our website by logging in to <u>www.bankmed.co.za</u>, look under the *DOCTOR VISITS* tab and then select *Find a Healthcare Professional*.

Bankmed's MaPS tool helps you locate a Healthcare Professional or medical service in your area. It also informs you as to how you will be covered for these medical services or Healthcare Professionals on the map. The cover is specific to your selected Plan. The colours of the pins on the map represent the cover you have for these Healthcare Professionals and medical services on your chosen Plan.

To use the MaPS tool, you are required to be a member of Bankmed and a registered user of the Bankmed website with a username and password. You may log in to Find a Healthcare Professional here.

#### Find a Healthcare Professional in three easy steps

- 1. Log in to <u>www.bankmed.co.za</u> and look under the *DOCTOR VISITS* tab and then select *Find a Healthcare Professional.*
- 2. Select who or what you require to see:

You can look for the name of the Healthcare Professional or the type of Healthcare Professional, for example, you can look for a General Practitioner (GP). Kindly bear in mind that the Healthcare Professional and facility names may not be known by their names but they may instead be listed by the names registered with the Board of Healthcare Funders

You can also select a category, which will list a view of all the Healthcare Professional types. Select the area or location of the Healthcare Professional for which you are looking. To make your selection easier, simply start typing the suburb name in the suburb field. You will immediately obtain options from which to choose.

As soon as you have completed all the fields and clicked on search, the search will bring up a list of Healthcare Professionals, their contact details and how they are covered.

For more information on how Healthcare Professionals are funded, you may click on the Healthcare Professional's name.

You can also select whether you will be visiting the Healthcare Professional in or out of hospital and find out whether the claim will be paid in full. In addition, you are able to switch to map view where the colour pins will indicate the cover.

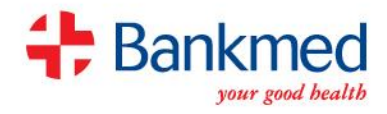

## Graphic display of the three steps

## Step 1

|                                                                                                    | HOME CLAIMS             | DOCTOR VISITS     | FIND A DOCUMENT | MANAGE YOUR PLAN | YOUR DETAIL! |
|----------------------------------------------------------------------------------------------------|-------------------------|-------------------|-----------------|------------------|--------------|
| Home / Doctor visits / Give your doctor consent / Find a                                                                                                    | healthcare professional |                   |                 |                  |              |
| Medical and provider sea                                                                                                    | rch                     |                   |                 |                  |              |
| Download the Bankmed Wellness Network list here.                                                                                                    |                         |                   |                 |                  |              |
| To search for available Pharmacy Networks for 2017, <u>click he</u>                                                                                                    | re.                     |                   |                 |                  |              |
|                                                                                                    |                         |                   |                 |                  |              |
| 1. Who or what                                                                                                    |                         | 2. Where          |                 |                  |              |
| Name or type of provider                                                                                                    |                         | Search within are | 6               | rearch           |              |
| Name or type of provider X<br>Santyping the name, calegory or type of<br>provider you wish bits. Bidle letter<br>provider from the list of suggestions, or<br>choose a calegory of provider. |                         |                   |                 |                  |              |
|                                                                                                    |                         |                   |                 |                  |              |
|                                                                                                    |                         |                   |                 |                  |              |
|                                                                                                    |                         |                   |                 |                  |              |
|                                                                                                    |                         |                   |                 |                  |              |
|                                                                                                    |                         |                   |                 |                  |              |

### Step 2

|                                                                                                    |                    |         | W                             | /elcome Etbmjdlhhbkf | LOG OUT          | ۵ د          |
|----------------------------------------------------------------------------------------------------|--------------------|---------|-------------------------------|----------------------|------------------|--------------|
|                                                                                                    | HOME               | CLAIMS  | DOCTOR VISITS                 | FIND A DOCUMENT      | MANAGE YOUR PLAN | YOUR DETAILS |
| Home / Doctorvisits / Give your doctor consent / Find a<br>Medical and provider sea                                                                                                    | a healthcare profe | ssional |                               |                      |                  |              |
| Download the Bankmed Wellness Network list here.                                                                                                    |                    |         |                               |                      |                  |              |
| To search for available Pharmacy Networks for 2017, <u>dick h</u>                                                                                                    | iere.              |         |                               |                      |                  |              |
| 1. Who or what<br>Name or type of provider<br>general                                                                                                    |                    |         | 2. Where<br>Search within and | 2                    | search           |              |
| Person<br>MRS ANBEDFDMCFBB GRBBDFDMCFBB<br>Psychometry<br>MRS SEBBGKGM/DGK MOBBGKGM/DGK<br>Psychometry<br>DR SBMDBBBFJLF ABBMDBBBFJLF<br>General Medical Practice<br>DR FABBBBFMCFLL ABBBBBFMCFLL<br>General Medical Practice |                    | •       |                               |                      |                  |              |
|                                                                                                    |                    |         |                               |                      |                  | Rate this    |

OR

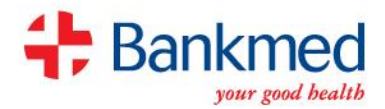

|                                        |                                  |           |         | W                 | lelcome Etbmjdlhhbkf | LOG OUT          | ٩            | ¢ |
|----------------------------------------|----------------------------------|-----------|---------|-------------------|----------------------|------------------|--------------|---|
| Bankmed                                |                                  | HOME      | CLAIMS  | DOCTOR VISITS     | FIND A DOCUMENT      | MANAGE YOUR PLAN | YOUR DETAILS |   |
| me / Doctor visits / Give your doctor  | r consent / Find a healthc       | are profe | ssional |                   |                      |                  |              |   |
| ledical and prov                       | ider search                      | 1         |         |                   |                      |                  |              |   |
| Download the Bankmed Wellness Netwo    | <u>ork</u> list here.            |           |         |                   |                      |                  |              |   |
| To search for available Pharmacy Netwo | rks for 2017, <u>dick here</u> . |           |         |                   |                      |                  |              |   |
|                                        |                                  |           |         |                   |                      |                  |              |   |
| 1. Who or what                         |                                  |           |         | 2. Where          |                      |                  |              |   |
| Name or type of provider               |                                  |           |         | Search within are | ea -                 |                  |              |   |
| general                                |                                  |           |         |                   |                      | search           |              |   |
| or choose a category of provider       |                                  |           |         |                   |                      |                  |              |   |
| Dental                                 | Dentist                          |           | ×       |                   |                      |                  |              |   |
| Doctors                                | Maxillo-facial and Oral Su       | irgeon    |         |                   |                      |                  |              |   |
| Eye Care                               | Oral pathologist                 |           |         |                   |                      |                  |              |   |
| Group/multi discipline practices       | Periodontist                     |           |         |                   |                      |                  |              |   |
| Hospitals and clinics                  | Prosthodontist                   |           |         |                   |                      |                  |              |   |
| Other                                  |                                  |           |         |                   |                      |                  |              |   |
| Pharmacies                             |                                  |           |         |                   |                      |                  |              |   |
| MedXpress network pharmacies           |                                  |           |         |                   |                      |                  |              |   |
|                                        |                                  |           |         |                   |                      |                  |              |   |
|                                        |                                  |           |         |                   |                      |                  |              |   |
|                                        |                                  |           |         |                   |                      |                  |              |   |
|                                        |                                  |           |         |                   |                      |                  |              |   |

#### Step 3

| HOME       CLAIMS       DOCTOR VISITS       RIND A DOCUMENT       MANAGE YOUR PLAN       YOUR DET         Iome       / Doctor visits       / Give your doctor consent       / Find a neathcare professional         Medical and provider search       //       //       //       //         Download the Barkmed Wellness Network list here.       //       //       //       //         To search for available Pharmacy Networks for 2017, dick here.       //       //       //       //         Name or type of provider       //       //       //       //       //       //         general       //       //       //       //       //       //       //       //         Doctors       Dectors       Dectors       //       //       //       //       //       //       //       //       //       //       //       //       //       //       //       //       //       //       //       //       //       //       //       //       //       //       //       //       //       //       //       //       //       //       //       //       //       //       //       //       //       //       //       //       //                                                                                                    |                                                                                                    |                                                                                                    | Welcom                                                                                                    | ne EtomjdInhbkf                                | LOG OUT          | ٩ (          |
|----------------------------------------------------------------------------------------------------|----------------------------------------------------------------------------------------------------|----------------------------------------------------------------------------------------------------|----------------------------------------------------------------------------------------------------|------------------------------------------------|------------------|--------------|
| ame / Doctor visits / Sive your doctor consent / Find a neatmoare professional         Medical and provider search         Download the Bankmed Wellness Network list here.         To search for available Pharmacy Networks for 2017, click here.         1. Who or what       2. Where         Name or type of provider       Search within area         general       Sandord         or choose a stateory of provider       Sandord         Detrois       Maxilio-ficial and Oral Surgeon         Maxilio-ficial and Oral Surgeon       Sandord Drive, Parkmore, Sandton, Gauteng         Sandton Street, Protea South, Sowto, Gauteng       Sandton Street, Protea South, Sowto, Gauteng         Solda, Strathavon, Sandton, Gauteng       Solda, Strathavon, Sandton, Gauteng         Solda, Strathavon, Sandton, Gauteng       Solda, Strathavon, Sandton, Gauteng         Solda, Strathavon, Sandton, Gauteng       Solda, Strathavon, Sandton, Gauteng         Solda, Strathavon, Sandton, Gauteng       Solda, Strathavon, Sandton, Gauteng         Solda, Strathavon, Sandton, Gauteng       Sandton Nitsan, Hurilingham, Sandton, Gauteng         Solda, Strathavon, Sandton, Gauteng       Sandton Nitsan, Hurilingham, Sandton, Gauteng | Bankmed                                                                                                    | HOME CLAIMS                                                                                                    | DOCTOR VISITS FIN                                                                                           | ND A DOCUMENT                                  | MANAGE YOUR PLAN | YOUR DETAILS |
| Doctors         Maxilio-facial and Oral Surgeon         Sandton Drive, Sandhurst, Sandton, Gauteng           Oral pathologist         Oral pathologist         Sandton Drive, Sandhurst, Sandton, Gauteng           Eve Care         Orthodomist         Sandton Street, Protea South, Soweto, Gauteng           Group/multi discipline practices         Periodomist         Solada, Strathavon, Sandton, Gauteng           Hospitals and clinics         Prosthodomist         Engen - Sandton Nissan, Hurlingham, Sandton, Gauteng           Other         Sandton Butchery, Petervale, Sandton, Gauteng         Sandton Butchery, Petervale, Sandton, Gauteng                                                                                                    | The / Dector visits / Give your doctor consent / Find a healthcar  Iedical and provider search  Nownload the <u>Bankmed Wellness Network</u> list here.  Search for available Pharmacy Networks for 2017, <u>click here</u> .  1. Who or what Name or type of provider  general or choose a category of provider  Pentist  Pentist                                          | re professional                                                                                                    | 2. Where<br>Search within area<br>Sandbol<br>Sandton, Gauteng<br>Sandton Drive, Parkn                       | more, Sandton, Gau                             | search           |              |
| Pharmadies MedXoress network pharmadies                                                                                                    | Doctors         Maxillo-facial and Oral Surgeon           Oral participation         Oral participation           Eve Care         Orthosontist           Group/multi discipline practices         Periodontist           Hospitalit and clinics         Prostinodontist           Other         Pharmacles           Mex/Orress network pharmacles         Prostinodontist | Sandton Drive, Sandr<br>Sandton Street, Prote<br>Solada, Strathavon, S<br>Engen - Sandton Niss<br>Sandton Butchery, Pe | hurst, Sandton, Ga<br>ea South, Soweto, (<br>Sandton, Gauteng<br>san, Hurlingham, S<br>etervale, Sandton, ( | uteng<br>Gauteng<br>andton, Gauteng<br>Gauteng | •                |              |

## Understanding the information you obtain from the map view

• The colour of the pin represents how we will cover the specific Healthcare Professional on your chosen Plan.

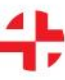

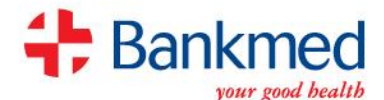

- Should you click on the pin, the information for the specific Healthcare Professional will be highlighted on the map.
- There may be more than one Healthcare Professional should they form part of a group practice.
- Similarly, should you click on a Healthcare Professional's details on the left, the corresponding pin on the map will be highlighted.
- You can scroll to different areas of the map and zoom in on an area by using your mouse.